## CTFHUB刷题 密码口令/弱口令

| 原创<br><u>null1024</u><br>步类专栏: <u>CTFHub</u> 文<br>版权声明: 本文为博主<br>本文链接: <u>https://blog.cc</u><br>版权<br><u>CTFHub 专栏</u><br>10 篇文章 1 订阅<br>订阅专栏<br><b>一、题目描述与</b> | -09-05 14:59:12 发布<br>2章标签: web安全<br>5原创文章, 遵循 <u>CC 4.0 BY-</u><br>50829573/article/de<br>2收录该内容<br>5 <b>分析</b> | 3                        | 载请附上原文出                    | 处链接和本声明。 |
|----------------------------------------------------------------------------------------------------|----------------------------------------------------------------------------------------------------|--------------------------|----------------------------|----------|
| 弱口令                                                                                                    |                                                                                                    |                          | X                          |          |
| 所需金币:30<br>通常认为容易被别人<br><u>http://challenge-33</u>                                                                                                    | 题目状态:未解出 (他们有可能对你很了解)猜测到: 令。   385702c7bdcac1c.sandbox.ctfhub   00:11:53   环境续期 ∨   停止并销 每分钟需要1个金币,请根据个          | 解题奖励:金币<br>或被破解工具破解的<br> | :100 经验:5<br>口令均为弱口        |          |
| Flag{}                                                                                                    |                                                                                                    | 提交Flag                   | WriteUp                    |          |
|                                                                                                    | 觉得这个W                                                                                                    | P写的不好有更好的机               | 目法? 点我提交<br>SNr@null1024ws |          |

由题意,何为弱口令,指的是通常认为容易被别人(他们有可能对你很了解)猜测到或破解工具的口令均为弱口令。这 里我们可以尝试暴力破解

二、解题过程

1.登入题目页面,如图

## CTFHub WriteUp 管理后台

| 用户名 |          |  |
|-----|----------|--|
| 密码  |          |  |
|     | 登录       |  |
|     | □ 下次自动登录 |  |

CSDN @null1024ws

猜测需要提供2.用户名和密码,才能拿到flag,猜测用户名为admin

## 2.利用Burpsuite抓包

| Request                                                                                                    |
|----------------------------------------------------------------------------------------------------|
| Raw Params Headers Hex                                                                                                    |
| POST / HTTP/1.1                                                                                                    |
| Host: challenge-3985702c7bdcac1c.sandbox.ctfhub.com:10800                                                                                       |
| Content-Length: 35                                                                                                    |
| Cache-Control: max-age=0                                                                                                    |
| Upgrade-Insecure-Requests: 1                                                                                                    |
| Origin: http://challenge-3985702c7bdcac1c.sandbox.ctfhub.com:10800                                                                              |
| Content-Type: application/x-www-form-urlencoded                                                                                                 |
| User-Agent: Mozilla/5.0 (Windows NT 10.0; Win64; x64) AppleWebKit/537.36 (KHTML, like Gecko) Chrome/93.0.4577.63 Safari/537.36                  |
| Accept: text/html,application/xhtml+xml,application/xml;q=0.9,image/avif,image/webp,image/apng,*/*;q=0.8,application/signed-exchange;v=b3;q=0.9 |
| Referer: http://challenge-3985702c7bdcac1c.sandbox.ctfhub.com:10800/                                                                            |
| Accept-Encoding: gzip, deflate                                                                                                    |
| Accept-Language: zh-CN,zh;q=0.9,en-GB;q=0.8,en-US;q=0.7,en;q=0.6                                                                                |
| Connection: close                                                                                                    |
|                                                                                                    |

name=admin&password=123456&referer=

CSDN @null1024ws

注意到

name=admin&password=123456&referer=

下面进行暴力破解

右键-->Send to intruder-->Intruder模块-->Positons选中爆破区域-->Payloads设置密码字典(这里选择常见的弱口令密码 即可)-->start attack-->找到Length不一样的-->查看Response

| 🚯 Intr                                                                                                    | uder attack 6                              |                  |                     |           |             |                       | -           |        | ×         |
|----------------------------------------------------------------------------------------------------|--------------------------------------------|------------------|---------------------|-----------|-------------|-----------------------|-------------|--------|-----------|
| Attack Sa                                                                                                    | ave Columns                                |                  |                     |           |             |                       |             |        |           |
| Results                                                                                                    | Target Positions Pay                       | loads Option     | s                   |           |             |                       |             |        |           |
| Filter: Sho                                                                                                    | wing all items                             |                  |                     |           |             |                       |             |        | ?         |
| Request 🔺                                                                                                    | Payload                                    | Status           | Error               | Timeout   | Length      | Comment               |             |        |           |
| 364                                                                                                    | trista188#**                               | 200              | . U                 |           | 2646        |                       |             |        |           |
| 365                                                                                                    | mm1237                                     | 200              |                     |           | 2646        |                       |             |        |           |
| 366                                                                                                    | 07736056123                                | 200              |                     |           | 2646        |                       |             |        |           |
| 367                                                                                                    | TnHoo15862380404                           | 200              |                     |           | 2646        |                       |             |        |           |
| 368                                                                                                    | idc0123                                    | 200              |                     |           | 2646        |                       |             |        |           |
| 369                                                                                                    | 189532210113                               | 200              |                     |           | 2646        |                       |             |        |           |
| 370                                                                                                    | idc123                                     | 200              |                     |           | 2646        |                       |             |        |           |
| 371                                                                                                    | gedingfeng1102888                          | 200              |                     |           | 2646        |                       |             |        |           |
| 372                                                                                                    |                                            | 200              |                     |           | 2621        |                       |             |        |           |
| 373                                                                                                    | paasword                                   | 200              |                     |           | 2646        |                       |             |        |           |
| 374                                                                                                    | password                                   | 200              |                     |           | 2653        |                       |             |        |           |
| Request                                                                                                    | Response                                   |                  | 100-1               |           |             |                       |             |        |           |
| Raw                                                                                                    | eaders Hex HTML R                          | ender            |                     |           |             |                       |             |        |           |
| <br><td><pre><input name="" type="hidden"/> </pre> </td> <td>="referer" value</td> <td>="" /&gt;<br/>«box" nan</td> <td>ne="remem</td> <td>iber" class</td> <td>="checkbox" value="1"</td> <td>id="remembe</td> <td>r" /&gt;</td> <td></td> | <pre><input name="" type="hidden"/> </pre> | ="referer" value | ="" /><br>«box" nan | ne="remem | iber" class | ="checkbox" value="1" | id="remembe | r" />  |           |
| 卜次目动登                                                                                                    | ;求                                         |                  |                     |           |             |                       |             |        |           |
| <td>· · · · · · · · · · · · · · · · · · ·</td> <td></td> <td></td> <td></td> <td></td> <td></td> <td></td> <td></td> <td></td>                                                                                                    | · · · · · · · · · · · · · · · · · · ·      |                  |                     |           |             |                       |             |        |           |
|                                                                                                    | tfhub{ddf74f0bf564352fc7                   | 7ca3d03          |                     |           |             |                       |             |        |           |
| <td>&gt;</td> <td>······</td> <td></td> <td></td> <td></td> <td></td> <td></td> <td></td> <td></td>                                                                                                    | >                                          | ······           |                     |           |             |                       |             |        |           |
| <td>&gt;</td> <td></td> <td></td> <td></td> <td></td> <td></td> <td></td> <td></td> <td></td>                                                                                                    | >                                          |                  |                     |           |             |                       |             |        |           |
|                                                                                                    |                                            |                  |                     |           |             |                       |             |        |           |
|                                                                                                    |                                            |                  |                     |           |             |                       |             |        |           |
|                                                                                                    |                                            |                  |                     |           |             |                       |             |        | -         |
|                                                                                                    |                                            |                  |                     |           |             |                       |             |        | -         |
| ? <                                                                                                    | + > Type a se                              | arch term        |                     |           |             |                       |             |        | 0 matches |
| Finished F                                                                                                    |                                            |                  |                     |           |             |                       | CSDN        | @null1 | 024ws     |

成功拿到flag√

三、题后反思

1.这I题很简单,知道怎么使用Burpsuite暴力破解模块即可.

2.暴力破解密码时默认了用户名为admin,其实这不太严谨,纯属自己猜测。这里就涉及到Burpsuite暴力破解的四种模式 了,具体学习链接点击这里,查看writeup.

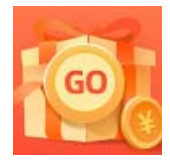

创作打卡挑战赛 赢取流量/现金/CSDN周边激励大奖